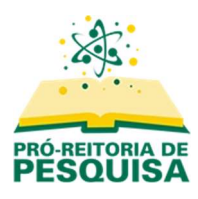

# Tutorial para Avaliação de Projetos de Iniciação Científica

- 1. Identificar a solicitação de avaliação
- 2. Aceitar ou recusar efetuar a avaliação
- 3. Enviar avaliação
- 4. Acessar o projeto para avaliar posteriormente, sem o link enviado no e-mail
- 5. Nova Rodada de Avaliação

#### 1. Identificar a solicitação de avaliação

Quando o representante do CPIC selecionar um docente para avaliar determinado projeto, será encaminhado um e-mail solicitando confirmação da disponibilidade e a avaliação:

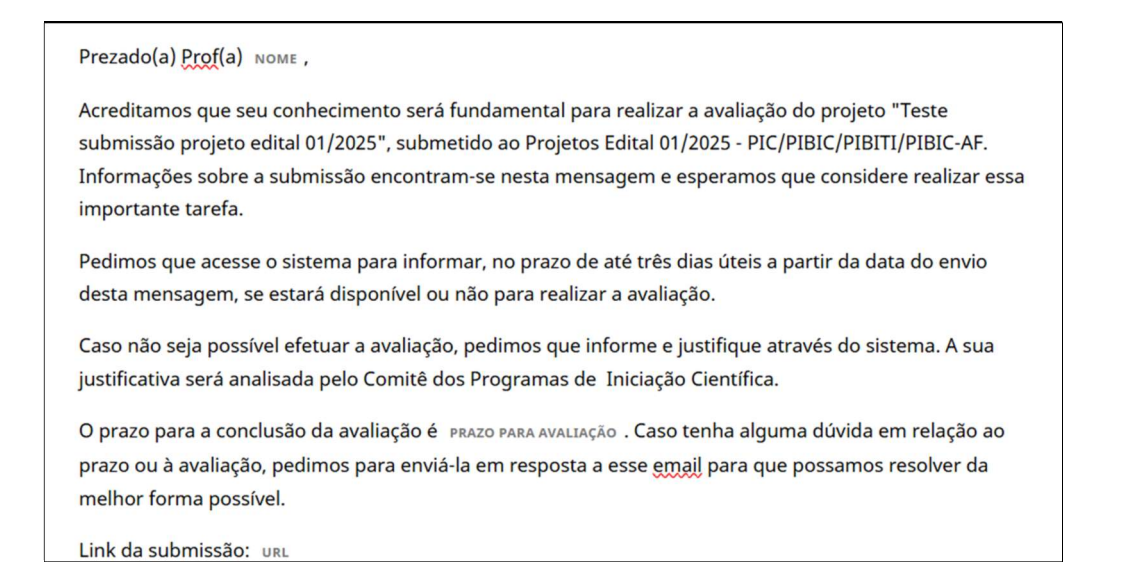

Ao clicar no link da submissão, será aberta uma página para efetuar login no sistema. Caso não lembre seu login e senha, clique em "Esqueceu a senha?".

| Proje | Projetos Edital 01/2025 - PIC/PIBIC/PIBITI/PIBIC-AF |                             |                 |
|-------|-----------------------------------------------------|-----------------------------|-----------------|
| Atual | Arquivos                                            | Sobre +                     | <b>Q</b> Buscar |
|       |                                                     |                             |                 |
|       |                                                     |                             |                 |
|       |                                                     | Início / Acesso             |                 |
|       |                                                     |                             |                 |
|       |                                                     | Acesso                      |                 |
|       |                                                     | * Indica campo obrigatório  |                 |
|       |                                                     | Nome de usuário ou e-mail * |                 |
|       |                                                     |                             |                 |
|       |                                                     | Senha *                     |                 |
|       |                                                     |                             |                 |
|       |                                                     | Esqueceu a senha?           |                 |
|       |                                                     | Mantenha-me conectado       |                 |
|       |                                                     |                             |                 |
|       |                                                     | Acesso                      |                 |

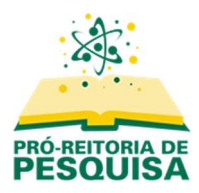

## 2. Aceitar ou recusar efetuar a avaliação

Efetue o login.

Após o acesso aparecerá uma tela com informações sobre o projeto.

|                                                                                                    |                                                                                                    | meene projece et                                                                |                                                           |                     |
|----------------------------------------------------------------------------------------------------|----------------------------------------------------------------------------------------------------|---------------------------------------------------------------------------------|-----------------------------------------------------------|---------------------|
|                                                                                                    |                                                                                                    |                                                                                 |                                                           |                     |
| Requisição -                                                                                                    | 2. Diretrizes                                                                                         | 3. Download e Avaliação                                                         | 4. Finalização                                            |                     |
|                                                                                                    |                                                                                                    |                                                                                 |                                                           |                     |
| Pedido de A                                                                                                    | valiação                                                                                              |                                                                                 |                                                           |                     |
| Você foi seleci<br>esta avaliação                                                                                        | onado como um p<br>. Esperamos que e                                                                  | ootencial avaliador da submissa<br>esteja apto a participar.                    | o a seguir. Abaixo está uma visão geral da mesma, assim o | como os prazos para |
| <b>Título do ar</b><br>Teste submiss                                                                                     | <b>tigo</b><br>ão projeto edital 0                                                                    | 11/2025                                                                         |                                                           |                     |
| Resumo                                                                                                    |                                                                                                    |                                                                                 |                                                           |                     |
| <b>Tipo de ava</b><br>Avaliador Anô                                                                                      | <b>liação</b><br>nimo/Autor Anôni                                                                     | mo                                                                              |                                                           |                     |
| <b>Tipo de ava</b> l<br>Avaliador Anô<br><u>Ver todos os d</u><br><b>Agenda de</b> a                                     | liação<br>nimo/Autor Anôni<br>letalhes da submis<br>avaliação                                         | mo                                                                              |                                                           |                     |
| Tipo de avai<br>Avaliador Anô<br><u>Ver todos os d</u><br>Agenda de a<br>2025-05-30                                      | liação<br>nimo/Autor Anôni<br>letalhes da submis<br>avaliação                                         | mo<br><u>isão</u><br>2025-06-06                                                 | 2025-06-13                                                |                     |
| Tipo de avai<br>Avaliador Anô<br><u>Ver todos os d</u><br>Agenda de a<br>2025-05-30<br>Pedido do edito                   | liação<br>nimo/Autor Anôni<br>letalhes da submis<br>avaliação                                         | mo<br>isão<br>2025-06-06<br>Prazo de resposta                                   | 2025-06-13<br>Prazo para avaliação                        |                     |
| Tipo de avai<br>Avaliador Anô<br>Ver todos os d<br>Agenda de a<br>2025-05-30<br>Pedido do edito<br>Sobre as datas        | liação<br>nimo/Autor Anôni<br>letalhes da submis<br>avaliação<br>pr                                   | mo<br>isão<br>2025-06-06<br>Prazo de resposta                                   | 2025-06-13<br>Prazo para avaliação                        |                     |
| Tipo de avai<br>Avaliador Anô<br><u>Ver todos os d</u><br>Agenda de a<br>2025-05-30<br>Pedido do edito<br>Sobre as datas | liação<br>nimo/Autor Anôni<br>letalhes da submis<br>avaliação<br>or                                   | mo<br>issão<br>2025-06-06<br>Prazo de resposta                                  | 2025-06-13<br>Prazo para avaliação                        |                     |
| Tipo de avai<br>Avaliador Anô<br>Ver todos os d<br>Agenda de a<br>2025-05-30<br>Pedido do edito<br>Sobre as datas        | liação<br>nimo/Autor Anôni<br>letalhes da submis<br>avaliação<br>or<br>s limites<br>ncordo em ter mer | mo<br>issão<br>2025-06-06<br>Prazo de resposta<br>us dados coletados e armazena | dos de acordo com a <u>declaração de privacidade</u> .    |                     |

Para aceitar marque o campo "Sim, eu concordo em ter meus dados coletados e armazenados de acordo com a declaração de privacidade." e clique em "Aceitar avaliação, Continue no Passo #2".

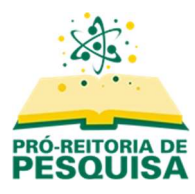

No passo seguinte, leia as diretrizes e clique em "Continuar no Passo #3".

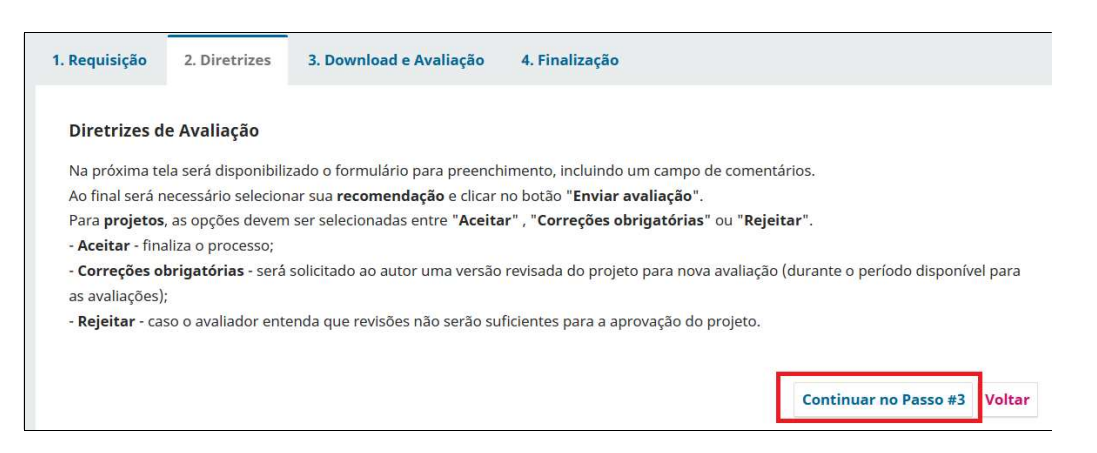

Caso decida não efetuar a avaliação, clique em "**Recusar Pedido de Avaliação**", e confirme a recusa na janela seguinte.

**Importante:** É necessário informar uma justificativa, a qual será analisada pelo CPIC. De acordo com os editais, a recusa em avaliar projetos pode resultar na **desclassificação** dos projetos submetidos pelo avaliador no edital em andamento.

### 3. Enviar avaliação

No Passo #3 **"Download e Avaliação"**, clique no nome do arquivo para efetuar o download do projeto.

|                                      |                      |           |                | Q Busca |
|--------------------------------------|----------------------|-----------|----------------|---------|
| 653 Formulário para avaliaç          | ão de Relatório.docx | Jul<br>20 | ly 5, Pr<br>22 | ojeto   |
| Diretrizes de Avaliação              |                      |           |                |         |
| Diretrizes de Avaliação              |                      |           |                |         |
| Objetivo *                           |                      |           |                |         |
| ○ Excelente                          |                      |           |                |         |
| O Bom                                |                      |           |                |         |
| O Regular                            |                      |           |                |         |
|                                      |                      |           |                |         |
| <ul> <li>Com deficiências</li> </ul> |                      |           |                |         |

Após analisar o projeto, preencha **todos** os campos do formulário de avaliação, inclusive "**Comentários**".

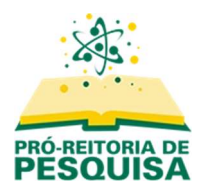

Caso queira encaminhar um arquivo com anotações ou comentários, clique em "Enviar Arquivo"

| Arquivos do avallador                                                                                                  |                                                                                           | a                                             | Buscar Enviar                                       | Arquivo         |
|----------------------------------------------------------------------------------------------------|-------------------------------------------------------------------------------------------|-----------------------------------------------|-----------------------------------------------------|-----------------|
|                                                                                                    | Sem arquivos                                                                              |                                               |                                                     |                 |
| Discussão da avaliação                                                                                                 |                                                                                           |                                               | Adicionar come                                      | ntários         |
| Nome                                                                                                    | De                                                                                        | Última resposta                               | Respostas                                           | Fechado         |
|                                                                                                    | Nanhumitam                                                                                |                                               |                                                     |                 |
| ecomendação                                                                                                    | Neminin nem                                                                               | origatório incluir os com                     | entários da avaliacã                                | io ou           |
| ecomendação<br>colha a recomendação adequada e subme<br>ansferir uma Versão para Avaliação do doc<br>iscolha uma opção | eta a avaliação para concluir o processo. É ol<br>cumento antes de definir sua avaliação. | prigatório incluir os com                     | ientários da avaliaçã                               | io ou           |
| ecomendação<br>colha a recomendação adequada e subme<br>serir uma Versão para Avaliação do doc<br>scolha uma opção     | eta a avaliação para concluir o processo. É ol<br>cumento antes de definir sua avaliação. | prigatório incluir os com<br>Enviar Avaliação | ientários da avaliaçã<br>5 <b>alvar para depois</b> | io ou<br>Voltar |
| ecomendação<br>colha a recomendação adequada e subme<br>Insferir uma Versão para Avaliação do doc<br>Iscolha uma opção | eta a avaliação para concluir o processo. É ol<br>cumento antes de definir sua avaliação. | prigatório incluir os com<br>Enviar Avaliação | entários da avaliaçã<br>Salvar para depois          | io ou<br>Voltar |

Após clicar novamente em "Enviar arquivo", selecione o arquivo desejado e prossiga até concluir.

| - PIC/PIBIC/PIBITI/PIBIC-AF | Enviar Arquivo                                                                                                    |                                                                                    | ×                          |                          | Ļ <mark>5</mark> ( |
|-----------------------------|----------------------------------------------------------------------------------------------------|------------------------------------------------------------------------------------|----------------------------|--------------------------|--------------------|
|                             | 1. Carregar Arquivo 2. Metadados 3. Fin                                                                                           | nalização                                                                          |                            | uivo original (s).       |                    |
|                             | Arraste um arquivo aqui para iniciar o <i>upload</i>                                                                              |                                                                                    | Enviar arquivo             | Buscar Enviar Arquivo    |                    |
|                             | Continuar Cancelar                                                                                                    |                                                                                    |                            | Adicionar comentários    |                    |
|                             | Nome                                                                                                    | De                                                                                 |                            | Respostas Fechado        |                    |
|                             | Recomendação<br>Escolha a recomendação adequada e submeta a<br>transferir uma Versão para Avaliação do docum<br>Escolha uma opção | a avaliação para concluir o processo. É ol<br>ento antes de definir sua avaliação. | brigatório incluir os come | ntários da avaliação ou  |                    |
|                             |                                                                                                    |                                                                                    | Enviar Avaliação S         | alvar para depois Voltar |                    |
|                             | * Indica campo obrigatório                                                                                                    |                                                                                    |                            |                          |                    |

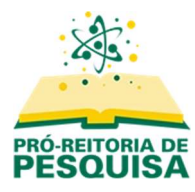

| IC/PIBIC/PIBITI/PIBIC-AF | Enviar Arquivo                                                                                       | ×                                                                                                    | <b>ر</b> 5 | ۹ |
|--------------------------|----------------------------------------------------------------------------------------------------|----------------------------------------------------------------------------------------------------|------------|---|
|                          | 1. Carregar Arquivo 2. Metadados                                                                     | 3. Finalização<br>uvo original (s).                                                                                                    |            |   |
|                          | ۵۲                                                                                                   | Buscar Enviar Arquivo                                                                                                    |            |   |
|                          |                                                                                                    | Enviar um Novo Arquivo                                                                                                    |            |   |
|                          |                                                                                                    |                                                                                                    |            |   |
|                          | Concluir Cancelar                                                                                    | Adicionar comentários                                                                                                    |            |   |
|                          | Nome                                                                                                 | De Última resposta Respostas Fechado                                                                                                    |            |   |
|                          |                                                                                                    | Nenhum item                                                                                                    |            |   |
|                          | <b>Recomendação</b><br>Escolha a recomendação adequada e s<br>transferir uma Versão para Avaliação d | ubmeta a avallação para concluir o processo. É obrigatório incluir os comentários da avaliação ou<br>do documento antes de definir sua avaliação. |            |   |
|                          | Escolha uma opção                                                                                    | ·                                                                                                    |            |   |
|                          |                                                                                                    | Enviar Avallação Salvar para depois Voltar                                                                                                    |            |   |

Ao retornar à tela anterior, finalize a avaliação selecionando sua decisão.

| Arquivos do avaliador                                                                                                    |                                                                                                 | Q Bu                           | scar Enviar Arqui    |
|----------------------------------------------------------------------------------------------------|-------------------------------------------------------------------------------------------------|--------------------------------|----------------------|
| 15419 Edital 01_2025 PIC_PIB                                                                                                    | IC_PIBITI_PIBIC AF.pdf                                                                          | May 30,<br>2025                |                      |
| Discussão da avaliação                                                                                                    |                                                                                                 | Α                              | dicionar comentári   |
| Nome                                                                                                    | De                                                                                              | Última resposta                | Respostas Fecha      |
|                                                                                                    | Nenhum item                                                                                     |                                |                      |
| ecomendação                                                                                                    |                                                                                                 |                                | rios da avaliação ou |
| scolha a recomendação adequada e su<br>ransferir uma Versão para Avaliação do<br>Escolha uma opção                                                            | ibmeta a avaliação para concluir o processo. E o<br>o documento antes de definir sua avaliação. | ibrigatorio incluir os comenta |                      |
| scolha a recomendação adequada e su<br>ansferir uma Versão para Avaliação do<br>Escolha uma opção<br>Escolha uma opção                                        | Ibmeta a avaliação para concluir o processo. E o<br>o documento antes de definir sua avaliação. | iorigatorio incluir os comenta | nos da avanação ou   |
| iscolha a recomendação adequada e su<br>ransferir uma Versão para Avaliação do<br>Escolha uma opção<br>Escolha uma opção<br>Aceitar                           | iometa a avaliação para concluir o processo. E o<br>o documento antes de definir sua avaliação. | brigatorio incluir os comenta  | nos de evanação ou   |
| iscolha a recomendação adequada e su<br>ransferir uma Versão para Avaliação do<br>Escolha uma opção<br>Escolha uma opção<br>Aceitar<br>Correções obrigatórias | iometa a avaliação para conciuir o processo. E o<br>o documento antes de definir sua avaliação. | Enviar Avaliação Salva         | ar para depois Vol   |

Uma janela será exibida perguntando se confirma o envio. Clique em "Ok".

# Caso o sistema demore para finalizar o processo, pressione "F5".

A avaliação foi concluída e enviada ao CPIC.

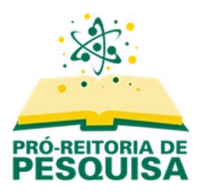

Clique em "Voltar para Submissões" no canto superior esquerdo para retornar à tela inicial.

| ltar para Submissões |                                             |                                     |                                                          |                                                  |                                              |                                  |                     |
|----------------------|---------------------------------------------|-------------------------------------|----------------------------------------------------------|--------------------------------------------------|----------------------------------------------|----------------------------------|---------------------|
|                      | Avaliação:                                  | Teste sub<br>2. Diretrizes          | missão projeto e<br>3. Download e Avaliação              | dital 01/2025<br>4. Finalização                  |                                              |                                  |                     |
|                      | Avaliaçã                                    | ăo Enviada                          | a                                                        |                                                  |                                              |                                  |                     |
|                      | Obrigado po<br>para a qualio<br>necessário. | er completar a a<br>dade do trabalh | avaliação da submissão. Se<br>no que publicamos. O edito | u parecer foi submetid<br>r pode contatá-lo nova | o com êxito. Agradece<br>mente para obter ma | emos a sua cor<br>is informações | tribuição<br>se for |
|                      | Discussão                                   | da avaliação                        |                                                          |                                                  |                                              | Adicionar cor                    | nentários           |
|                      | Nome                                        |                                     |                                                          | De                                               | Última resposta                              | Respostas                        | Fechado             |
|                      |                                             |                                     |                                                          |                                                  |                                              |                                  |                     |

Se preferir concluir a avaliação posteriormente, no lugar de "Enviar avaliação" clique em "Salvar para depois".

| Discussão da avaliação                       |                                            |                            | Adicionar com       | entários |
|----------------------------------------------|--------------------------------------------|----------------------------|---------------------|----------|
| Nome                                         | De                                         | Última resposta            | Respostas           | Fechado  |
|                                              | Nenhum item                                |                            |                     |          |
| Recomendação                                 |                                            |                            |                     |          |
| Escolha a recomendação adequada e submet     | ta a avaliação para concluir o processo. É | obrigatório incluir os com | entários da avaliaç | ão ou    |
| transferir uma Versão para Avaliação do docu | umento antes de definir sua avaliação.     |                            |                     |          |
| For the same set X                           |                                            |                            |                     |          |
| Escolha uma opcao                            | •                                          |                            |                     |          |
| Escoina uma opçao                            | •                                          |                            |                     |          |
| Escoina uma opçao                            | ~                                          |                            |                     |          |
| escoina uma opçao                            | v                                          | Enviar Avaliação           | Salvar para depois  | s Volta  |
| Escoina uma opçao                            | v                                          | Enviar Avaliação           | Salvar para depois  | Volta    |
| Escoina uma opçao                            |                                            | Enviar Avaliação           | Salvar para depois  | Volta    |
| Escoina uma opçao                            | •                                          | Enviar Avaliação           | Salvar para depois  | Volta    |
| * Indica campo obrigotório                   | •                                          | Enviar Avaliação           | Salvar para depois  | Volta    |

### 4. Acessar o projeto para avaliar posteriormente, sem o link enviado no e-mail

Caso não localize o e-mail que recebeu com a solicitação de avaliação ou precise acessar o projeto para finalizar uma avaliação, acesse o sistema através do link <a href="https://submissoesic.propes.ufabc.edu.br/">https://submissoesic.propes.ufabc.edu.br/</a>.

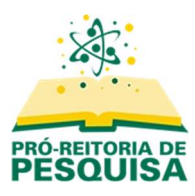

Efetue o login através da opção "Acesso" no canto superior direito. Se não lembrar do seu login e senha, clique em "Esqueceu a senha?".

| PRÓ REITORIA DE<br>PESQUISA |                                                                                                    | Cadastro | Acesso |
|-----------------------------|----------------------------------------------------------------------------------------------------|----------|--------|
|                             | <b>SOMENTE</b> orientadores(as) devem efetuar submissões ou inscrições para o Encontro de IC.<br>Em caso de dúvidas, envie um e-mail para <b>iniciacao@ufabc.edu.br.</b>  |          |        |
|                             | Projetos Edital 01/2025 - PIC/PIBIC/PIBIT/PIBIC-AF<br>Os projetos deverão ser submetidos SOMENTE PELOS ORIENTADORES até o dia 06/06/2025.<br>Acessar revista Edição Atual |          |        |

Após o login, o menu "**Acesso**" será alterado para seu nome de usuário. Clique no seu usuário para abrir o menu e selecione a opção "**Painel de Controle**"

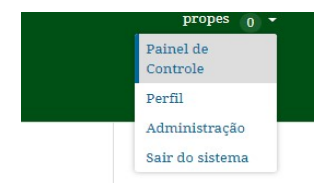

Clique no canto superior esquerdo para acessar a lista dos editais onde está cadastrado e clique naquele que deseja acessar.

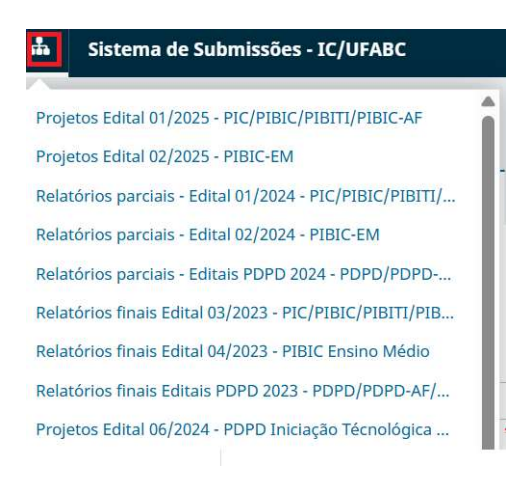

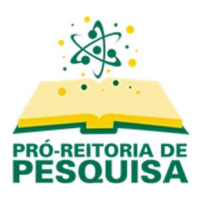

O sistema apresentará a tela inicial, onde constará a lista de seus projetos submetidos (como autor) e as submissões para as quais foi designado como avaliador.

Identifique o projeto para o qual recebeu a solicitação de avaliação. Clique no botão "**Visualizar**", à direita, para verificar os detalhes da submissão designada.

| Submissões                                                                                                    |                 |                        |
|----------------------------------------------------------------------------------------------------|-----------------|------------------------|
| Fila 1 Arquivado                                                                                                    |                 | e Aju                  |
| Minhas Submissões Designadas                                                                                                    | Q Buscar        | ▼ Filtros Nova Submiss |
| 6071 Designação de Avaliação<br>Teste submissão projeto edital 01/2025<br>Prazo de Resposta: 2025-06-04 Prazo de Avaliaç<br>A Esperando uma resposta do avaliador. | jāo: 2025-06-11 | Visualiz               |

Prossiga com o procedimento conforme item 2.

### 5. Nova rodada de avaliação

Caso o avaliador solicite alterações no projeto, o CPIC encaminhará outra solicitação quando a versão revisada do projeto for enviada, e uma nova rodada de avaliação será iniciada.

O procedimento para a avaliação será o mesmo.

A submissão será aceita por decisão e critério do representante do CPIC com base nas avaliações enviadas.

Em caso de dúvidas, entre em contato com a Divisão de Iniciação Científica através do e-mail iniciacao@ufabc.edu.br.